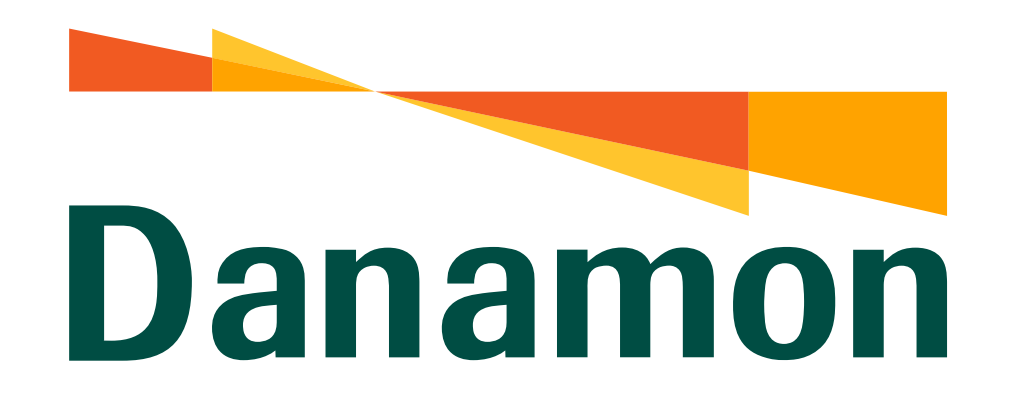

# Tutorial Pembayaran Virtual Account

.....

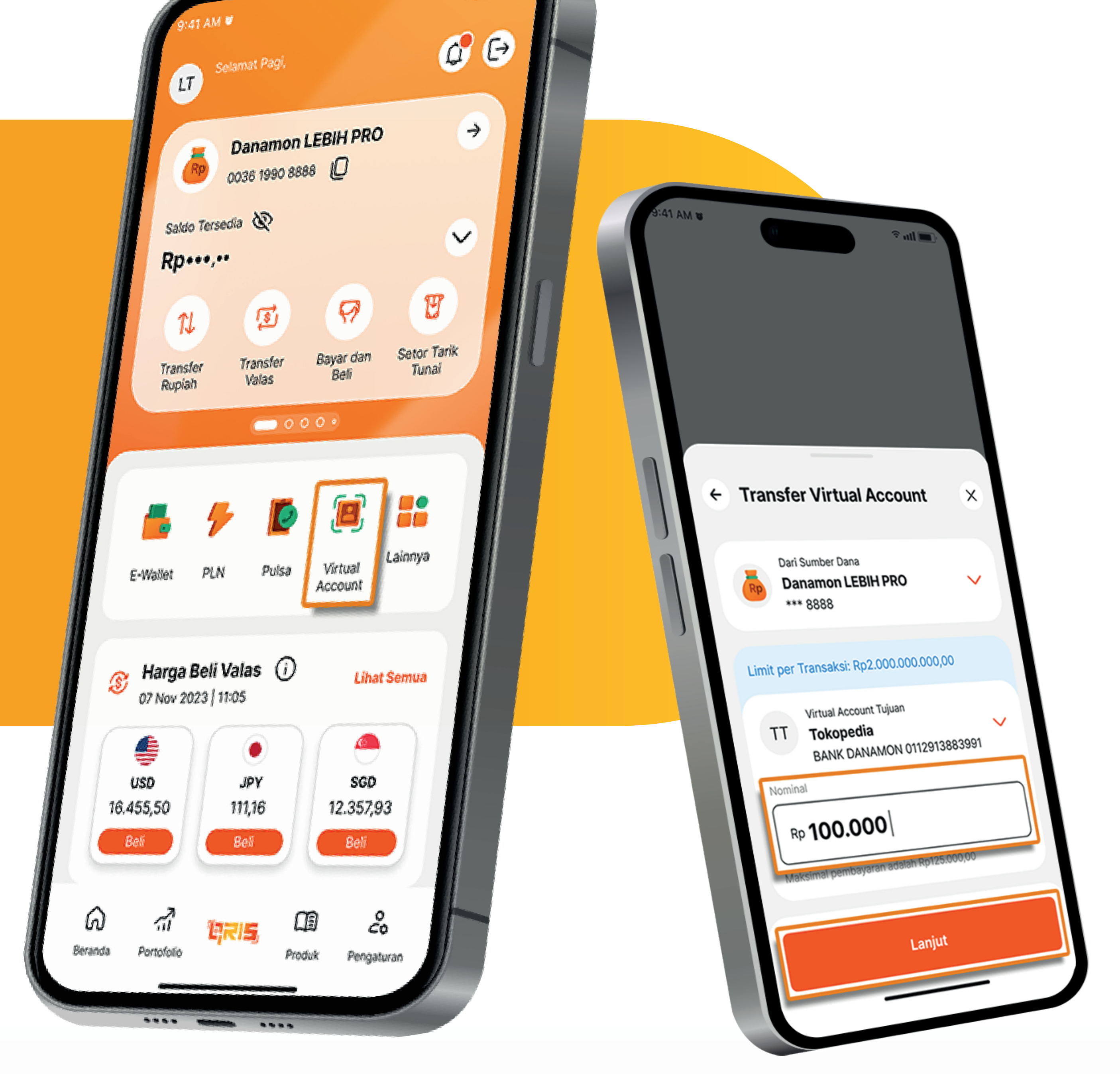

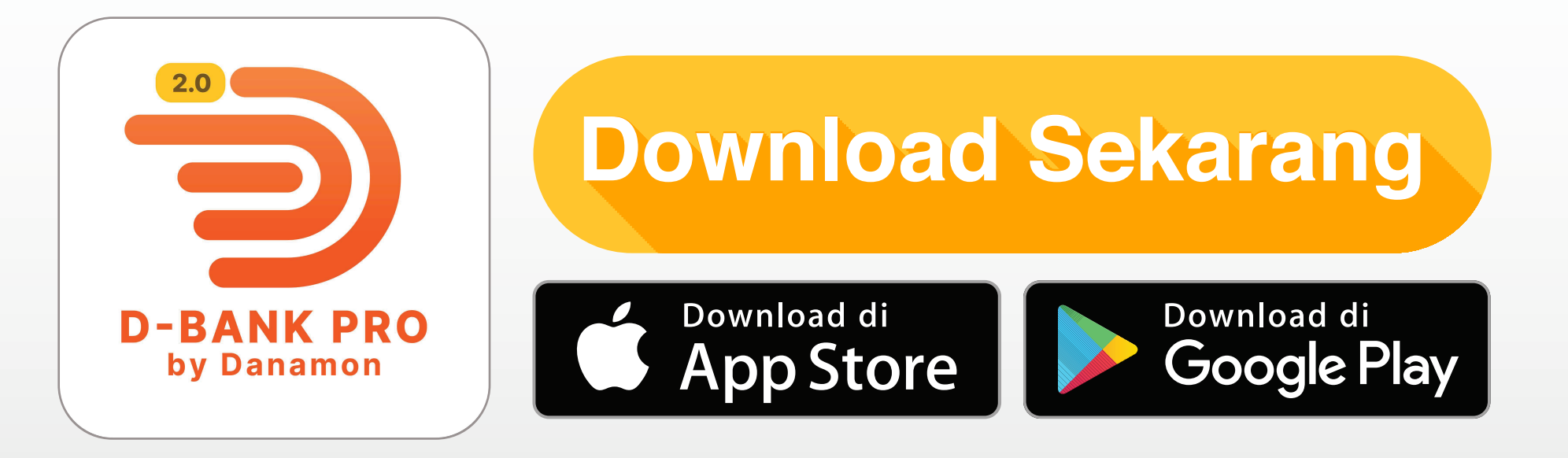

### www.danamon.co.id Hello Danamon 1-500-090

PT Bank Danamon Indonesia Tbk berizin dan diawasi oleh Otoritas Jasa Keuangan dan Bank Indonesia serta merupakan peserta penjaminan LPS

Syarat dan ketentuan berlaku

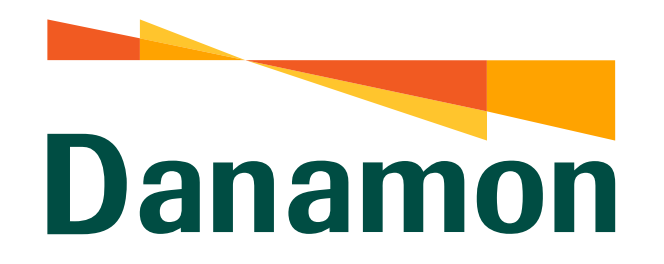

### Pembayaran Virtual Account – Bank Danamon

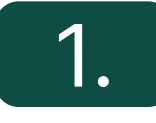

Nasabah klik "Login" D-Bank PRO

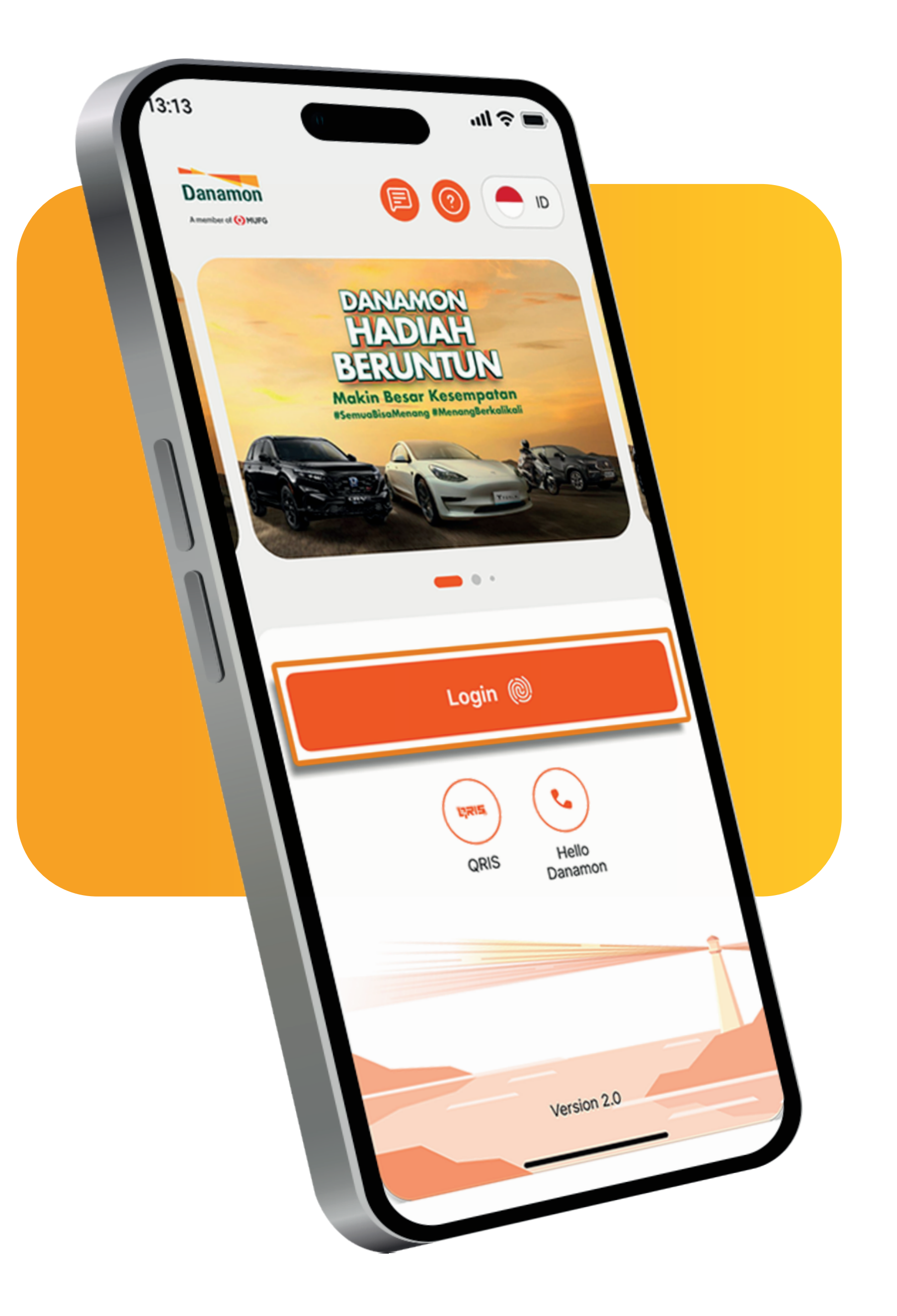

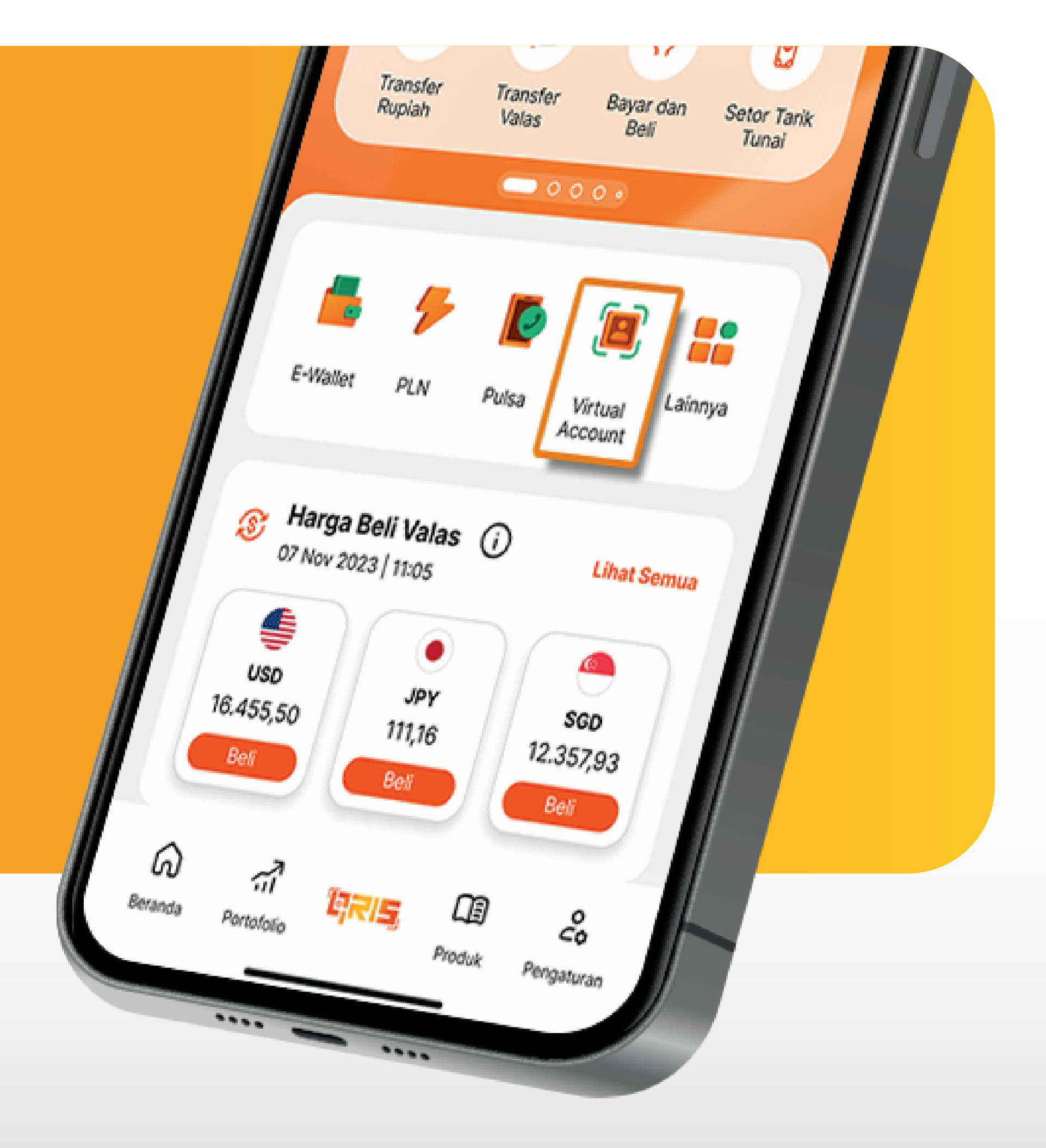

2. Setelah masuk

dashboard klik "Virtual Account"

www.danamon.co.id Hello Danamon 1-500-090 peserta penjaminan LPS Syarat dan ketentuan berlaku

PT Bank Danamon Indonesia Tbk berizin dan diawasi oleh Otoritas Jasa Keuangan dan Bank Indonesia serta merupakan

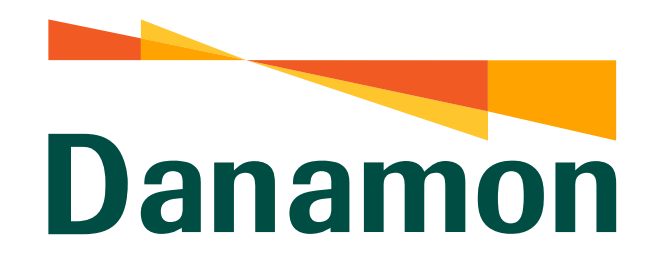

### Pembayaran Virtual Account – Bank Danamon

### 3.

Pilih nomor Virtual Account tujuan atau pilih "Tambah Penerima Baru" .

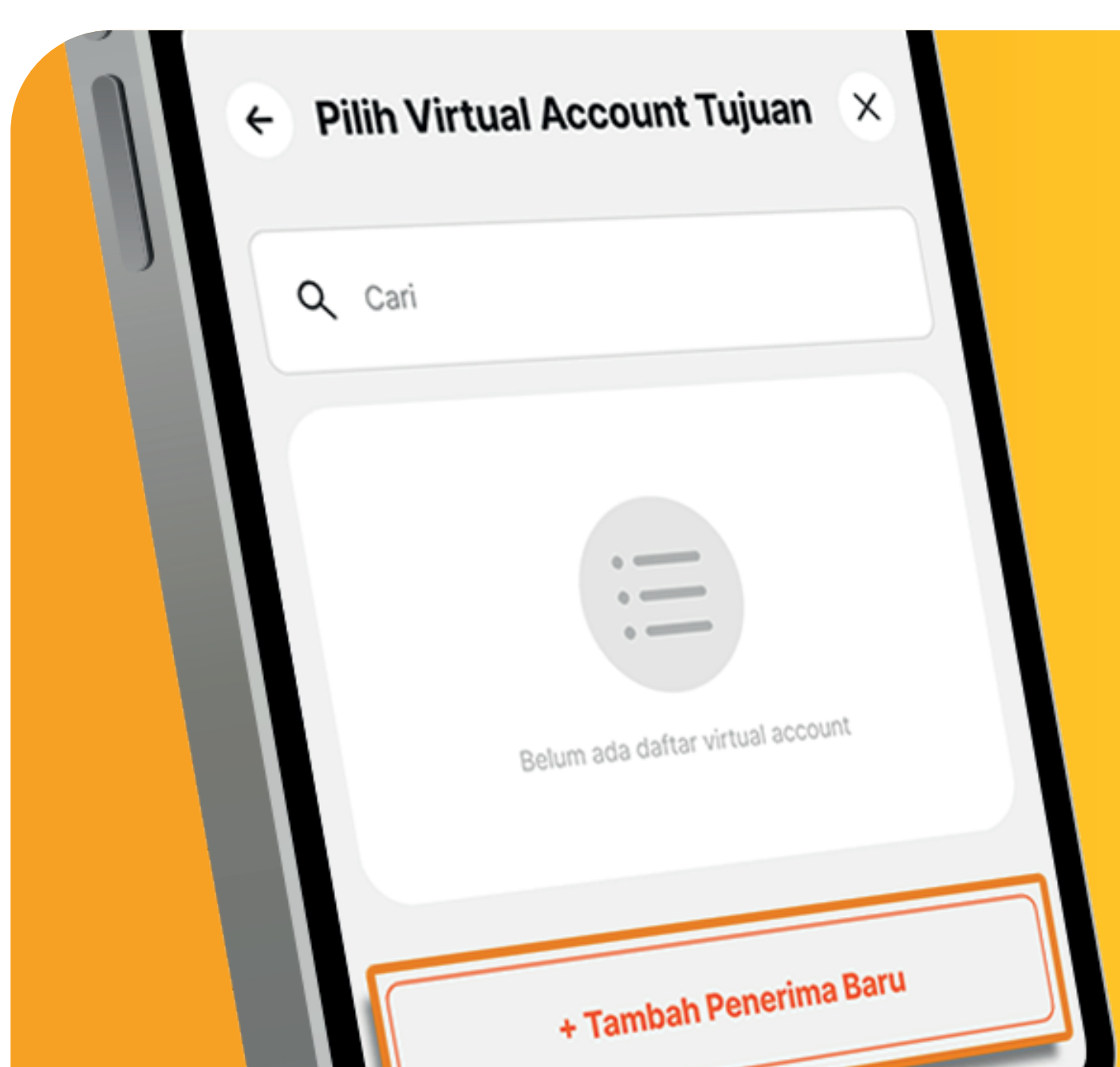

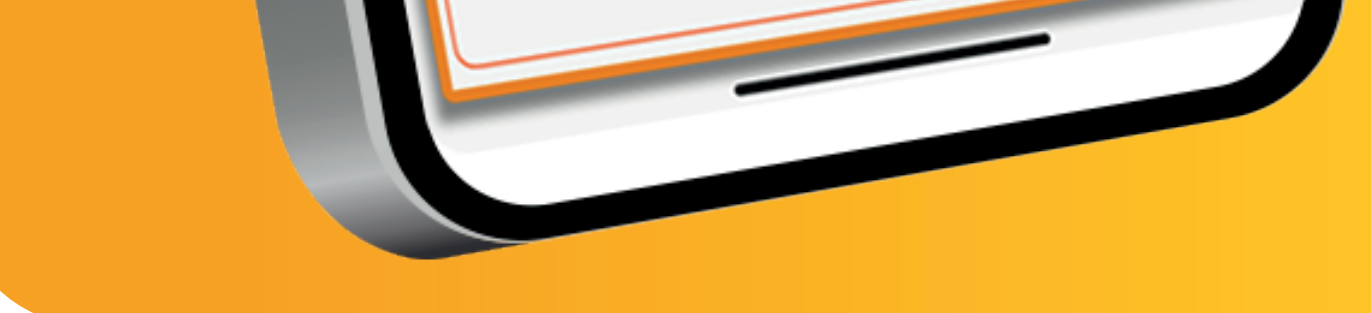

| Tambah Penerima Baru   | × |
|------------------------|---|
| Q Cari                 |   |
| BANK DANAMON INDONESIA | • |
| BANK                   |   |
| BANK                   |   |
| BANK                   |   |
| BANK                   |   |

### 4.

### Nasabah pilih Bank Tujuan (Bank Danamon).

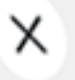

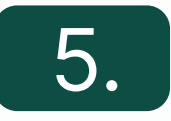

### Nasabah masukkan Nomor Virtual Account , lalu klik "Lanjut" .

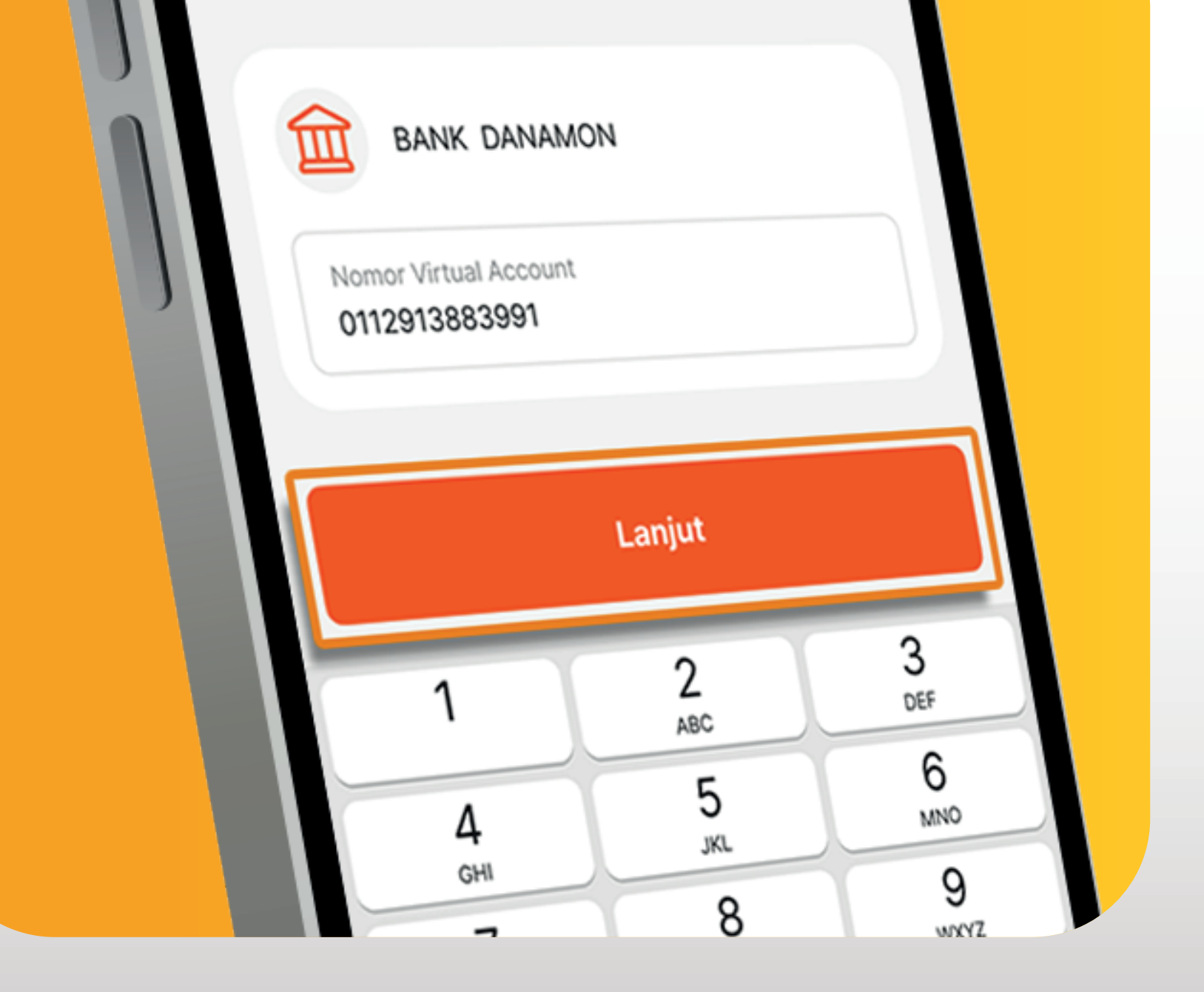

www.danamon.co.id<br/>Hello Danamon 1-500-090PT Bank Danamon Indo<br/>Otoritas Jasa Keuangan<br/>peserta penjaminan LPSSyarat dan ketentuan berlaku

PT Bank Danamon Indonesia Tbk berizin dan diawasi oleh Otoritas Jasa Keuangan dan Bank Indonesia serta merupakan peserta penjaminan LPS

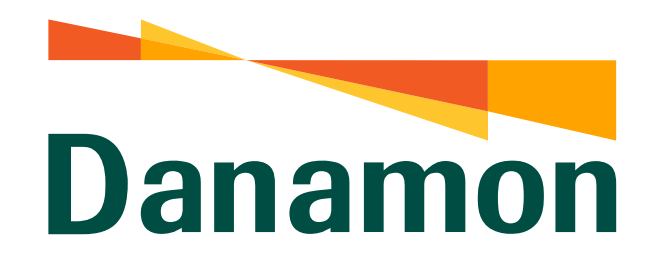

### Pembayaran Virtual Account – Bank Danamon

### 6.

Masukkan "Nominal" yang diinginkan lalu klik "Lanjut" .

| ← Tra | ansfer Virtual Account                                            | ×        |   |
|-------|-------------------------------------------------------------------|----------|---|
|       | Dari Sumber Dana<br>Danamon LEBIH PRO<br>*** 8888                 | ~        |   |
| Li    | mit per Transaksi: Rp2.000.000.000,0                              | 00       |   |
|       | TT Virtual Account Tujuan<br>TT Tokopedia<br>BANK DANAMON 0112913 | 883991   | ~ |
|       | Nominal<br>Rp 100.000<br>Maksimal pembayaran adalah Rp125         | .000,000 |   |

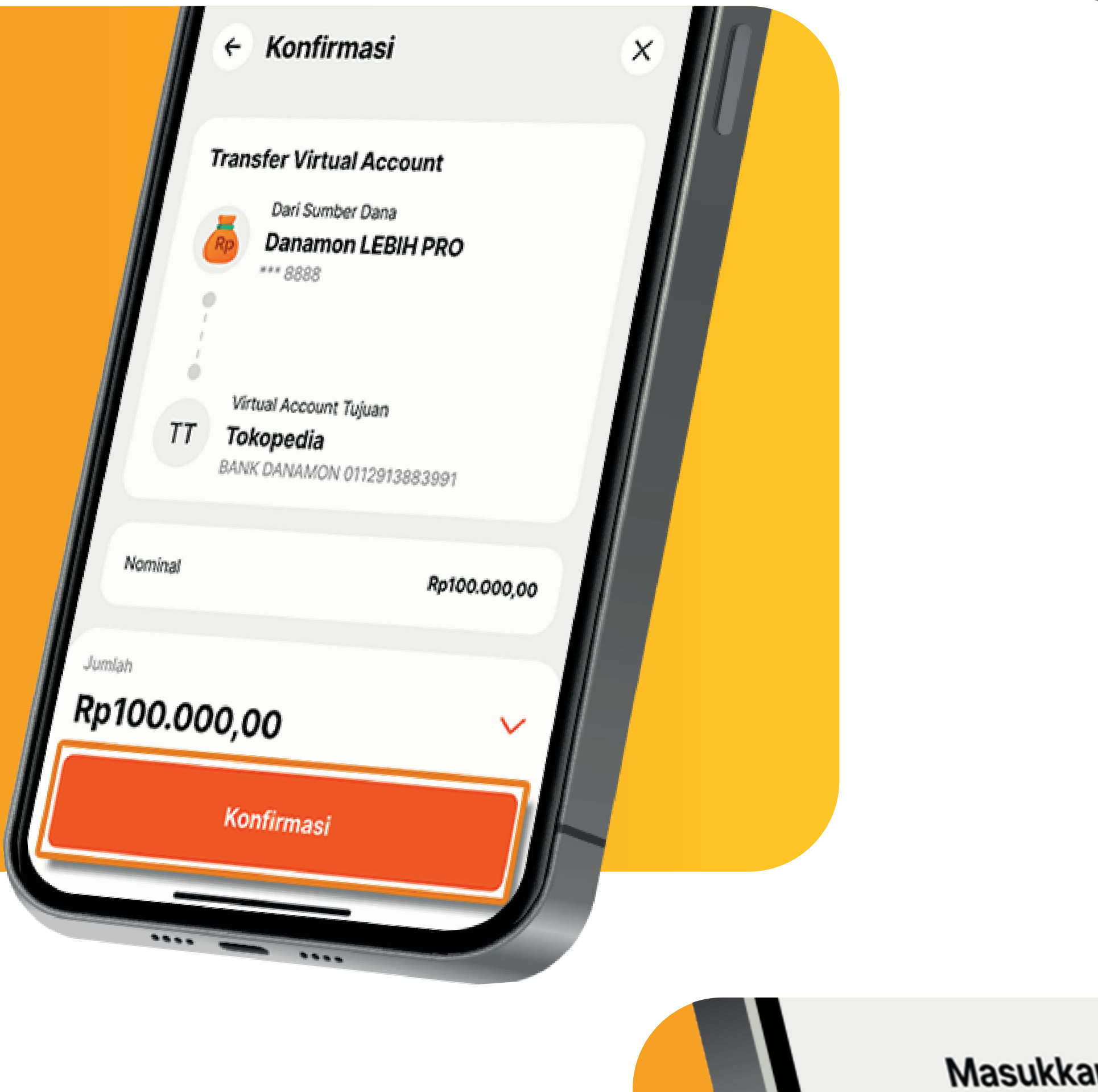

7.

### Kemudian jika sudah sesuai klik "Konfirmasi".

Lanjut

Masukkan mPIN

### 8.

### Nasabah input m-PIN.

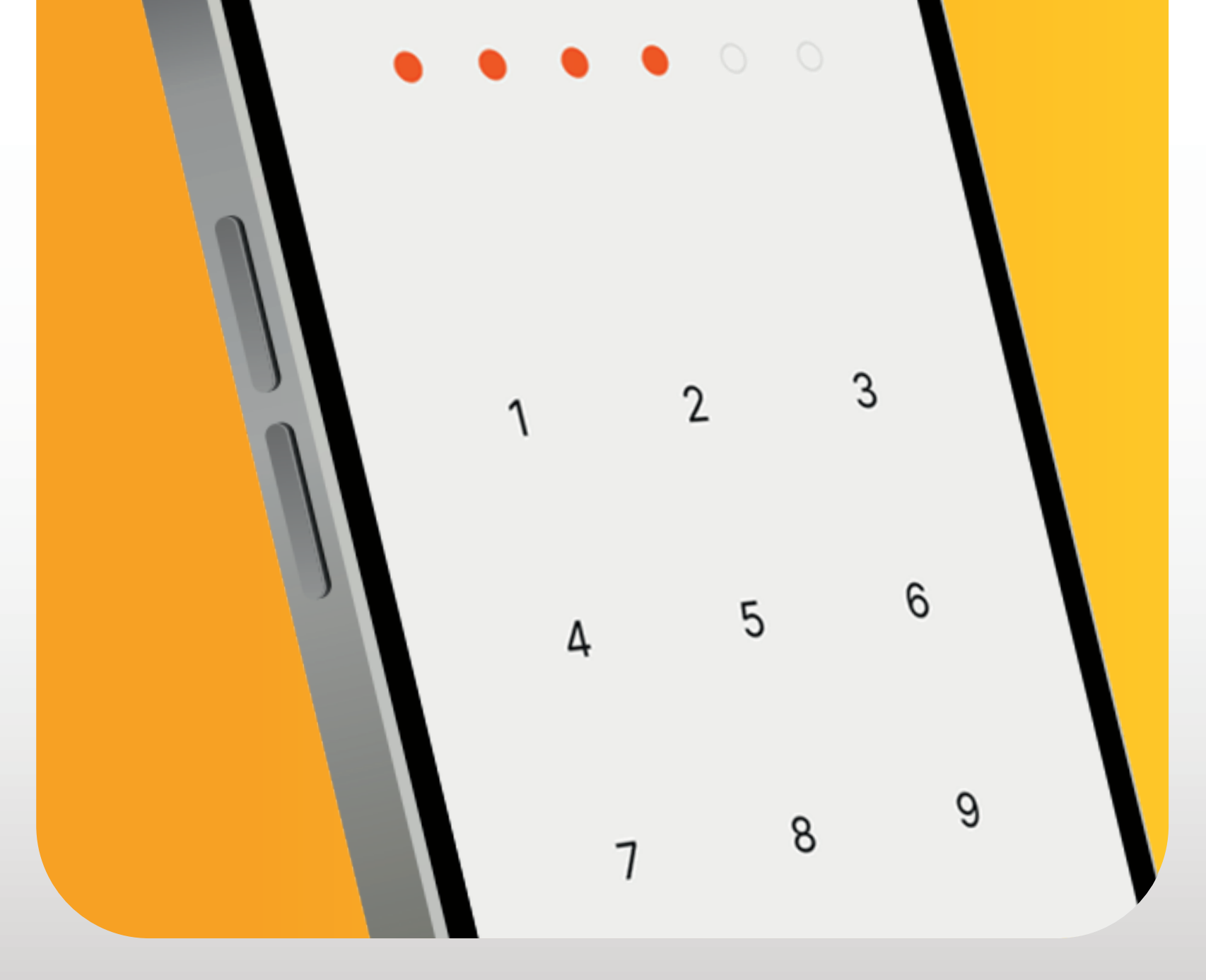

www.danamon.co.id PT Bank Danamon Indonesia Tbk berizin dan diawasi oleh Otoritas Jasa Keuangan dan Bank Indonesia serta merupakan Hello Danamon 1-500-090 peserta penjaminan LPS

Syarat dan ketentuan berlaku

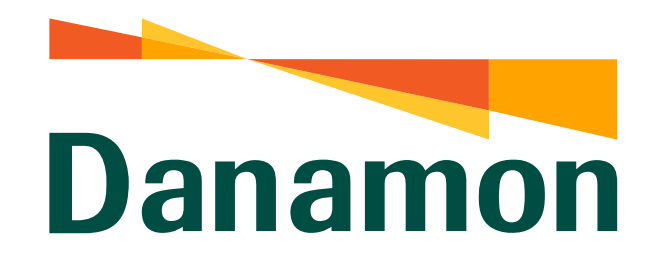

Pembayaran Virtual Account – Bank Danamon

## 9. Pembayaran Virtual Account berhasil.

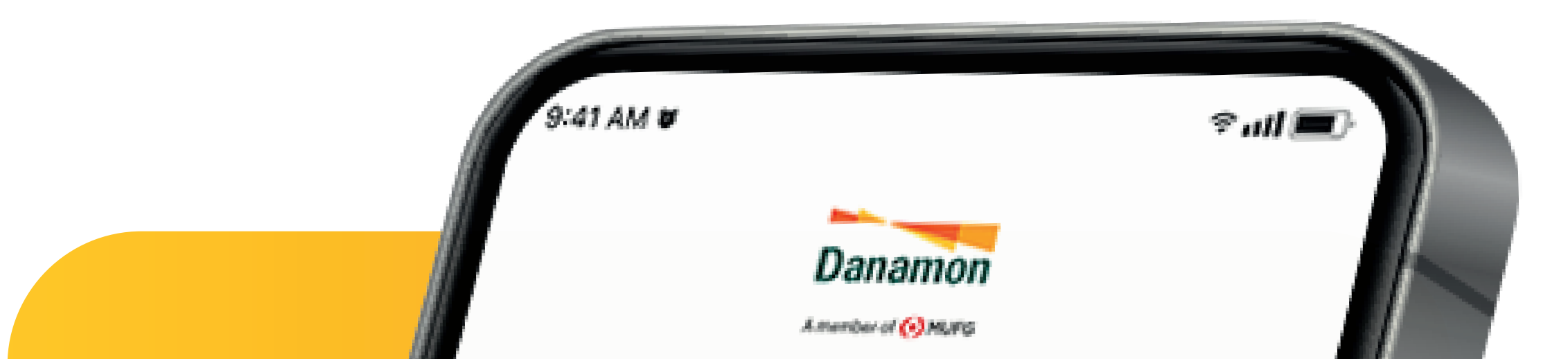

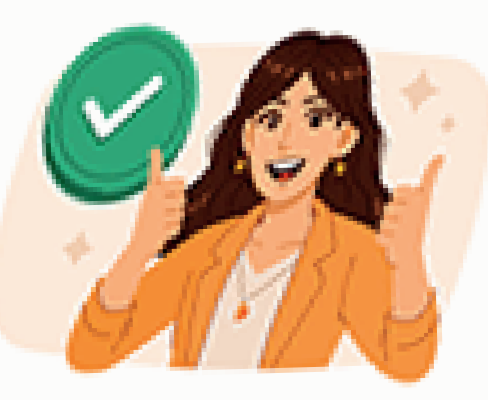

### Transfer Virtual Account Berhasil

29 Februari 2024, 09:41

**Tokopedia** Bank 01129138832991

Jumlah

No. Referensi

Nama Institusi

Nomor Pelanggan

Nama Pelanggan

Bank Tujuan

Dari

### Rp100.000,00

18110586165123

Tokopedia

12341233777

Bank Danamon

\*\*\* 8888

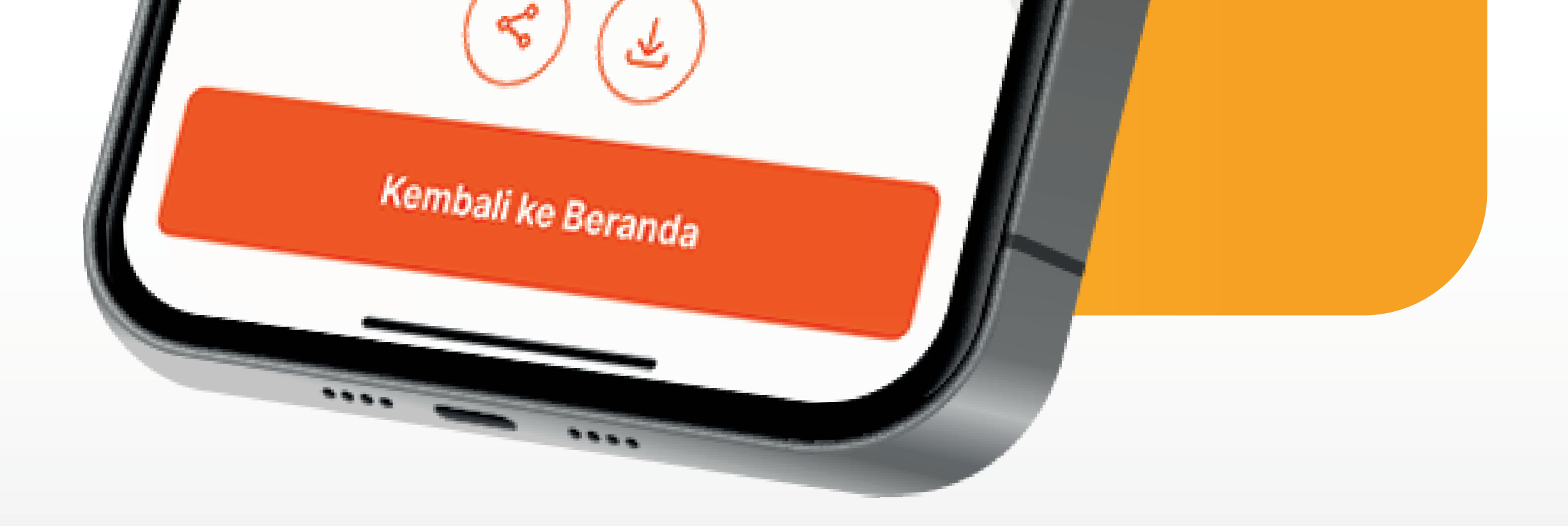

www.danamon.co.id<br/>Hello Danamon 1-500-090PT Bank Danamon Indonesia Tbk berizin dan diawasi oleh<br/>Otoritas Jasa Keuangan dan Bank Indonesia serta merupakan<br/>peserta penjaminan LPSSyarat dan ketentuan berlakuSyarat dan ketentuan berlaku

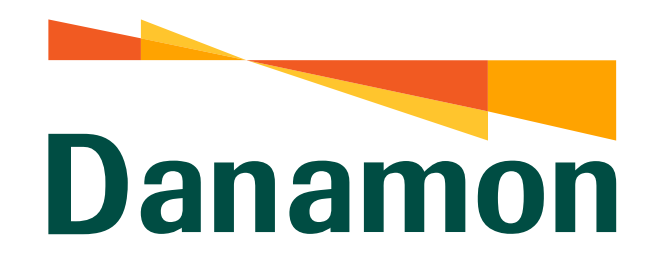

### Pembayaran Virtual Account – Bank Lain

1.

Nasabah klik "Login" D-Bank PRO

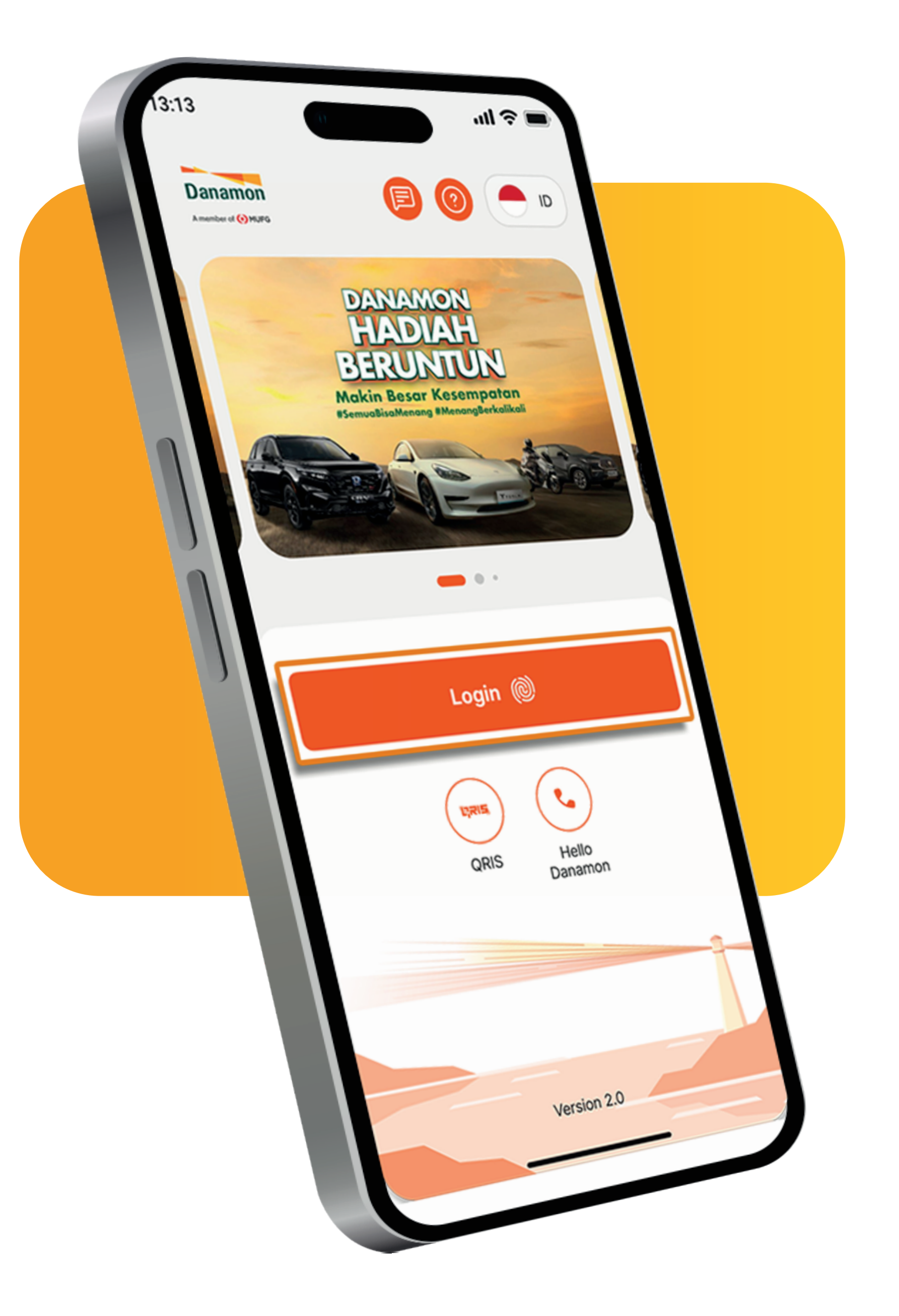

![](_page_5_Picture_6.jpeg)

2. Setelah masuk

dashboard klik "Virtual Account"

www.danamon.co.id Hello Danamon 1-500-090 peserta penjaminan LPS Syarat dan ketentuan berlaku

PT Bank Danamon Indonesia Tbk berizin dan diawasi oleh Otoritas Jasa Keuangan dan Bank Indonesia serta merupakan

![](_page_6_Picture_0.jpeg)

#### Pembayaran Virtual Account – Bank Lain

### 3.

Pilih nomor Virtual Account tujuan atau pilih "Tambah Penerima Baru" .

![](_page_6_Picture_5.jpeg)

![](_page_6_Picture_6.jpeg)

| Tambah Penerima Baru             | × |
|----------------------------------|---|
| Q Cari<br>BANK DANAMON INDONESIA |   |
| BANK                             |   |
| BANK<br>BANK                     |   |
| BANK                             |   |

### Nasabah pilih Bank Tujuan (Bank Lain) .

4.

![](_page_6_Picture_9.jpeg)

![](_page_6_Picture_11.jpeg)

![](_page_6_Picture_12.jpeg)

### Nasabah masukkan Nomor Virtual Account , lalu klik "Lanjut" .

![](_page_6_Picture_14.jpeg)

www.danamon.co.id<br/>Hello Danamon 1-500-090PT Bank Danamon Indo<br/>Otoritas Jasa Keuangan<br/>peserta penjaminan LPSSyarat dan ketentuan berlaku

PT Bank Danamon Indonesia Tbk berizin dan diawasi oleh Otoritas Jasa Keuangan dan Bank Indonesia serta merupakan peserta penjaminan LPS

![](_page_7_Picture_0.jpeg)

#### Pembayaran Virtual Account – Bank Lain

### 6.

Masukkan "Nominal" yang diinginkan lalu klik "Lanjut" .

| Dari Sumber Dana<br>Danamon LEBIH PRO<br>*** 8888 |  |
|---------------------------------------------------|--|
| imit per Transaksi: Rp250.000.000,00              |  |
| LT Lazada<br>BANK 0091642014888                   |  |
| Metode Transfer V<br>BI-Fast                      |  |
| Nominal<br>Rp <b>100.000</b>                      |  |

![](_page_7_Picture_6.jpeg)

### 7.

### Kemudian jika sudah sesuai klik "Konfirmasi".

Lanjut

Masukkan mPIN

### 8.

### Nasabah input m-PIN.

![](_page_7_Picture_13.jpeg)

Hello Danamon 1-500-090 peserta penjaminan LPS Syarat dan ketentuan berlaku

www.danamon.co.id PT Bank Danamon Indonesia Tbk berizin dan diawasi oleh Otoritas Jasa Keuangan dan Bank Indonesia serta merupakan

![](_page_8_Picture_0.jpeg)

Pembayaran Virtual Account – Bank Lain

## 9. Pembayaran Virtual Account berhasil.

![](_page_8_Picture_4.jpeg)

| 7                                                                    | Fransfer Virtual Account Berhasil   29 Februari 2024, 11:09 |
|----------------------------------------------------------------------|-------------------------------------------------------------|
| LT<br>Jumlah                                                         | Lazada<br>Bank 0091642014888 (Section 1000)<br>Rp100.000,00 |
| No. Referensi<br>Nama Institusi<br>Nomor Pelanggan<br>Nama Pelanggan | 18110586165123<br>Lazada<br>12341233777                     |
| Bank Tujuan<br>Metode Transfer<br>Dari                               | BI-Fast<br>*** 8888                                         |
|                                                                      |                                                             |

![](_page_8_Picture_6.jpeg)

www.danamon.co.id<br/>Hello Danamon 1-500-090PT Bank Danamon Indonesia Tbk berizin dan diawasi oleh<br/>Otoritas Jasa Keuangan dan Bank Indonesia serta merupakan<br/>peserta penjaminan LPSSyarat dan ketentuan berlakuSyarat dan ketentuan berlaku